## Suche nach DNA-Proben im öffentlichen System (sesam.senckenberg.de)

Begriffserklärungen zu Auswahlmöglichkeiten:

In der Auswahl "Sammlung": "Fremd-DNA-Sammlung": Im SNG DNA- Archiv befindliche DNA, deren zugehörige Sammlungsbelege sich in anderen Sammlungen befinden In der Felderauswahl "Material": "DNA-Bank" : Im SNG DNA-Archiv vorhandene DNA "DNA": Bei SNG vorhandene DNA, die jedoch nicht im DNA-Archiv lagert

Step 1: Eingabe: <u>http://sesam.senckenberg.de</u>

Step 2: Auswahl: <u>deutsch</u>

Step 3: Auswahl: Suchen (linkes Menu, 2. Link)

Step 4: Auswahl: <u>Zur erweiterten Suche</u> (rechter unterer Link)

**Step 5**: Auswahl: Ganz wichtig: genau **EINE** Sammlung auswählen. In der hier angeführten Beispielsuche von DNA-Extrakten von "Nymphaea alba": "Botanik - Herbarium Senckenbergianum (FR)" im großen oberen Feld "Sammlung"

|                   | Suchen               |                                                                                                    |                                                     |
|-------------------|----------------------|----------------------------------------------------------------------------------------------------|-----------------------------------------------------|
| )s-<br>in-<br>'n- | Sammlung             | Arachnologie - SMF<br>Arachnologie fossil - SMF<br>Aves fossil - SMF<br>Bernstein - SMF<br>Botanik - Herbarium Senck<br>Brachiopoda fossil - SMF<br>Bryozoa - SMF<br>Cnidaria - SMF | enbergianum (FR)                                    |
| m-                | □ System<br>□ Allgem | atik<br>eine Daten                                                                                                    | <ul> <li>Funddaten</li> <li>Zusatzfelder</li> </ul> |

Step 6: Auswahl: Haken im Kästchen "Material" setzen.

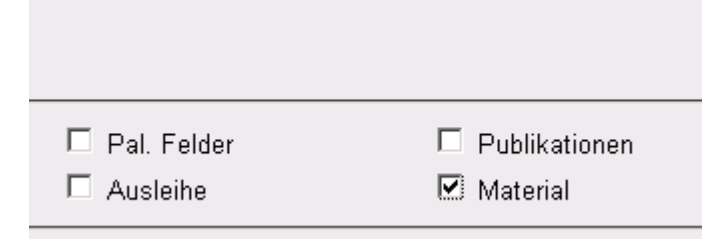

Es erscheint links unter "Felderauswahl" ein Auswahlmenü.

| Felderauswahl        | Operation Suchkriterium   |
|----------------------|---------------------------|
| Material             | = •                       |
| Material             |                           |
| Gesamtzahl Exemplare |                           |
| Anzahl Exemplare     |                           |
| Stadium              | n - Zur Quiek Suche       |
| Geschlecht           | en <u>zur Quick-Suche</u> |
| Organ/Teil           |                           |
| Erhaltung            |                           |
| Präparatbeschreibung |                           |
| Präparationsart      |                           |
| Bemerkung Material   |                           |

Step 7: Auswahl: Präparationsart

Daraufhin öffnet sich ein Fenster mit allen möglichen Präparatonsarten in dieser Sammlung.

Step 8: Auswahl: DNA-Bank

## Step 9: Auswahl: OK

Der Begriff "DNA-Bank" ist in das Feld Suchkriterium gesprungen und muss nun bestätigt werden.

## Step 10: Auswahl: OK

Nun erscheint unter Suchwerte: "Präparationsart=DNA-Bank"

Zum Hinzufügen weiter Suchkriterien wird wie folgt verfahren (Beispiel ist das Hinzufügen des Taxons "Nympaea alba", nach dem gesucht wird):

**Step 11:** Haken im Kästchen "Systematik" setzen, dann erscheint links unter der "Felderauswahl" ein enstprechendes Auswahlmenü mit dem Überbegriff: "---Systematik---,

Step 12: Auswahl: "Systematik"

\_\_\_\_\_

| <ul> <li>Systematik</li> <li>Allgemeine Daten</li> </ul> |             | Funddaten Zusatzfelder |
|----------------------------------------------------------|-------------|------------------------|
| Felderauswahl                                            | Operation   | Suchkriterium          |
| Systematik 💌                                             | -           |                        |
| Systematik                                               | ļ           |                        |
| Barcode                                                  |             |                        |
| Katalognummer 1                                          |             |                        |
| Katalognummer 2                                          | Zun Outiele | Queles                 |
| Katalognummer 3                                          |             | -Suche                 |
| Systematik                                               |             |                        |
| Typus                                                    |             |                        |
| Bactimmungcuncicharhait                                  |             |                        |

Daraufhin öffnet sich ein Fenster "Biosystematik Assistent Suche"

| Assistent Suche -                                                                                        | Mozilla Firefox                   |                                          |       | 8.                    |  |
|----------------------------------------------------------------------------------------------------|-----------------------------------|------------------------------------------|-------|-----------------------|--|
| http://sngsesam.senckenberg.de/page/suchen/suche_assistenten.asp?as_suche_typ=biosys&titel=Biosystematik |                                   |                                          |       |                       |  |
| Biosystematik A                                                                                          | Assistent Suche                   |                                          |       | Zurück Fenster schlie |  |
| Mit diesem Assis                                                                                         | stenten können Sie nach bereits e | rfassten taxonomischen Elementen suchen. |       | Suche starten         |  |
| Suchen nach                                                                                              |                                   | C Gattung                                | C Art |                       |  |
|                                                                                                    |                                   |                                          |       |                       |  |

Step 13: Suchmöglichkeiten in der "Biosystematik Assistent Suche":

a. "generell" anklicken und Suchbegriff (**beispielsweise** "**Nymphaeaceae**") eingeben, <u>"Suche starten"</u>:

Es erscheint die systematische Rangfolge bis zur Familie.

Klicken auf das "Plus": es erscheint die hierarchische Ansicht (mitUnterbegriffen/Gattungen).

Klicken auf das "**Plus**" vor der gewünschten Gattung (hier z.B. "Nymphaea"): die Arten werden angezeigt.

Klicken auf den **Namen** der Art (hier z.B. "Nymphaea alba L."): die Art wird in das Feld "Suchkriterium" der Suchmaske übernommen und muß nun bestätigt werden.

| Felderauswahl<br>Systematik | •            | Operation<br>= 💌 | Suchkriterium<br>Plantae: Spermatophyta: Angiospermae: Dicotyledonae: | Übernehmen<br><u>OK keep</u> |
|-----------------------------|--------------|------------------|-----------------------------------------------------------------------|------------------------------|
| Suchwerte                   |              |                  |                                                                       | $\bigcirc$                   |
| Suche starten               | zurücksetzen | Zur Quick        | -Suche                                                                |                              |

b. "Gattung" anklicken und als Suchbegriff <u>**nur**</u> den Gattungsnamen eingeben (hier z. B. "Nymphaea"):

Es erscheint die systematische Rangfolge bis zur Gattung.

Doppelklicken auf das "Plus": die Arten werden angezeigt

Doppelklicken auf den **Namen** der Art (hier "Nymphaea alba L."): die Art wird in das Feld "Suchkriterium"der Suchmaske übernommen und muß nun bestätigt werden.

c. "Art" anklicken und als Suchbegriff **<u>nur</u>** das Epitheton eingeben (hier z. B. "alba"):

Es erscheint die Auflistung aller Taxa mit diesem Artnamen, aus der man dann wie unter a) und b) durch Doppelklick auswählen kann.

Step 14: Bestätigung der Auswahl für die Suchwerte:

Übernehmen: <u>OK</u> anklicken.

Unter "Suchwerte" erscheint das ausgewählte Taxon mit kompletter systematischer Zuordnung.

| Personen                        |                                                                                                |                         |               |               |  |
|---------------------------------|------------------------------------------------------------------------------------------------|-------------------------|---------------|---------------|--|
| Publikationen                   | 🗹 Systematik                                                                                   | 🔲 Funddaten             | 🗖 Pal. Felder | Publikationen |  |
| Administration -<br>Hierarchien | Allgemeine Daten                                                                               | 🔲 Zusatzfelder          | Ausleihe      | 🗹 Material    |  |
| Sammlungen                      | Felderauswahl                                                                                  | Operation Suchkriterium |               | Übernehmen    |  |
| Hilfe -                         | Systematik 👻                                                                                   | = 🖌                     |               | OK keep       |  |
| Abmelden-                       |                                                                                                |                         |               |               |  |
|                                 | Suchwerte                                                                                      |                         |               |               |  |
|                                 | Präparationsart = DNA                                                                          |                         |               |               |  |
|                                 | Systematik = Plantae: Spermatophyta: Angiospermae: Dicotyledonae: NymphaeaceaeNymphaea alba L. |                         |               |               |  |
| C                               | Suche starten Zurücksetzen                                                                     | Zur Quick-Suche         |               |               |  |
| <b>\</b>                        |                                                                                                |                         |               |               |  |

Step 15: <u>"Suche starten"</u> anklicken.

Step 16: Es erscheint die Ergebnisliste der Auswahl.

**Step 17:** Durch Klick auf die Katalognummer erscheinen die Sammlungsdaten in visuellen "Karteiblättern" **im Hintergrund (anklicken)**. Unter dem Reiter "Systematik/Material" **(anklicken) befinden sich die Angaben zum Präparat und zur Konservierung. Die Katalognummer und der Artname müssen bei Bestellwunsch in die Bestelliste eingetragen werden.** 

Step 18: Vor der Suche nach weiteren Taxa unbedingt Suchwert "Systematik" löschen:

Durch Klicken auf das "l" rechts neben einem Suchwert (roter Kreis im obigen Screenshot) kann die Auswahl <u>eines einzelnen Suchwertes</u> gelöscht werden. Durch Klicken auf "Zurücksetzen" wird die <u>Suchmaske</u> komplett geleert.